## TO DETERMINE WHAT TRANSACTION IS ASSOCIATED WITH AN INTERNATIONAL CHARGE

| Transactions - Accountant                                              | tab where you g       | go to alloc | ate your tr    | ansactions. C | lick on the d      | rop down arrow beside "Co | olumns            |                     |               |                  |                      |                      |           |
|------------------------------------------------------------------------|-----------------------|-------------|----------------|---------------|--------------------|---------------------------|-------------------|---------------------|---------------|------------------|----------------------|----------------------|-----------|
| < Pending Sign Off Open Ready                                          | to Batch Flagged Al   | II.         |                |               |                    |                           |                   |                     |               |                  |                      | <u>Clear Filters</u> | Columns V |
| Advanced Filter Date - 06/15/2019 - 08/28/2019 08/15/2019 - 08/28/2019 | Primary Accountholder | Document    | Date<br>Posted | Vendor        | Purchase<br>Amount | Comments                  | GL03:<br>Activity | Sign Off<br>AH Date | Account<br>ID | Sign Off AH Name | Dispute<br>Submitted | Group                | (<br>Fu   |
|                                                                        |                       |             |                |               |                    | Clear Filters Co          | lumns ▼           |                     |               |                  |                      |                      |           |

Allocation

Allocation Desc

Amount Allocated

Attached to Purch Reg ID

Bank Dispute Status

Bank Transaction #

Attached to Purch Reg Name

Save

 $\mathbf{T}$ 

Click in the box beside the 'BANK TRANSACTION #' to add the column to your screen.

Depending on what fields you have selected to show on your screen during your allocations, you may have to scroll to the right to see the Bank Transaction Column.

(You can click on your columns and drag them to appear in the order you would like them to be on your screen.)

|             |             | 2011                      |                 | Clear Filters           | Columns V |
|-------------|-------------|---------------------------|-----------------|-------------------------|-----------|
| Document    | Date Posted | Vendor                    | Purchase Amount | Bank Transaction #      |           |
| TXN00514972 | 06/19/2019  | INTERNATIONAL TRANSACTION | 4.26            | 74105049169810330061644 |           |
| TXN00515057 | 06/19/2019  | TRAVELOKA 3DS-IPG         | 365.37          | 74105049169810330061636 |           |
| TXN00515076 | 06/19/2019  | TRAVELOKA 3DS-IPG         | 426.26          | 74105049169810330061644 |           |
| TXN00515083 | 06/19/2019  | INTERNATIONAL TRANSACTION | 3.65            | 74105049169810330061636 |           |
| TXN00515114 | 06/20/2019  | GARUDA INDO WEB/IPG       | 1,110.54        | 74105049170814683790269 |           |
| TXN00515154 | 06/20/2019  | TRAVELOKA 3DS-IPG         | 187.07          | 74105049170810330041049 |           |
| TXN00515161 | 06/20/2019  | INTERNATIONAL TRANSACTION | 1.87            | 74105049170810330041056 |           |
| TXN00515173 | 06/20/2019  | TRAVELOKA 3DS-IPG         | 187.07          | 74105049170810330041056 |           |

The transaction that is associated with the International Fee will have the same number that is assigned to the fee.

You can click on the column header to sort the numbers so they will appear together.

|               |             |                           | <u>Clear Filters</u> |                         |  |  |
|---------------|-------------|---------------------------|----------------------|-------------------------|--|--|
| Document      | Date Posted | Vendor                    | Purchase Amount      | Bank Transaction #      |  |  |
| TXN00515649 ¥ | 06/24/2019  | 0784 CED                  | 24.50                | 24767909172761703972830 |  |  |
| TXN00515057   | 06/19/2019  | TRAVELOKA 3DS-IPG         | 365.37               | 74105049169810330061636 |  |  |
| TXN00515083   | 06/19/2019  | INTERNATIONAL TRANSACTION | 3.65                 | 74105049169810330061636 |  |  |
| TXN00515076   | 06/19/2019  | TRAVELOKA 3DS-IPG         | 426.26               | 74105049169810330061644 |  |  |
| TXN00514972   | 06/19/2019  | INTERNATIONAL TRANSACTION | 4.26                 | 74105049169810330061644 |  |  |
| TXN00515227   | 06/20/2019  | INTERNATIONAL TRANSACTION | 1.87                 | 74105049170810330041049 |  |  |
| TXN00515154   | 06/20/2019  | TRAVELOKA 3DS-IPG         | 187.07               | 74105049170810330041049 |  |  |